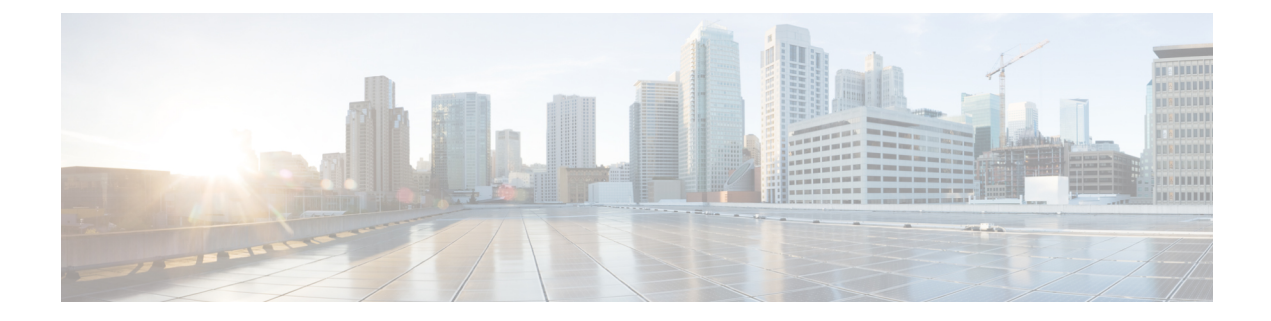

# **Configure the Managed Device**

Configuring a managed device means adding it to the Firepower Management Center and setting up its interfaces.

- Add a Managed Device to the Firepower Management Center, on page 1
- Configure Managed Device Interfaces, on page 3
- Add Static Routes, on page 5
- Add a NAT Policy, on page 6

## Add a Managed Device to the Firepower Management Center

After you add a Firepower Threat Defense as a managed device, you configure it further using the Firepower Management Center.

#### Before you begin

You must complete all of the following tasks first:

- Connect the Firepower Management Center to the Network
- Connect the Managed Device to the Network
- Configure the Firepower Management Center
- **Step 1** In the Firepower Management Center, click **Devices > Device Management**.

#### Step 2 Click Add > Device.

Enter the information shown in the following figure.

| 10SL:                   | 10.10.2.45        |   |
|-------------------------|-------------------|---|
| Display Name:           | 10.10.2.45        |   |
| Registration Key:*      | cisco123          |   |
| Group:                  | None              | ~ |
| Access Control Policy:* |                   | ~ |
| Smart Licensing         | Create new policy |   |
| Malware:                |                   |   |
| Threat:                 |                   |   |
| URL Filtering:          |                   |   |
| Advanced                |                   |   |
| Unique NAT ID:*         |                   |   |
| Transfer Packets:       |                   |   |
|                         |                   |   |

**Step 3** From the Access Control Policy list, click Create New Policy.

**Step 4** In the New Policy dialog box, enter a name and, optionally, a description for the policy and click **Block All Traffic** as the following figure shows. (You'll change the default policy action later.)

| ew Policy           |                          |                                |      | ? | × |
|---------------------|--------------------------|--------------------------------|------|---|---|
| Name:               | Initial policy           |                                |      |   | 1 |
| Description:        |                          |                                |      |   | Ī |
| Select Base Policy: | None                     | ~                              |      |   |   |
| Default Action:     | Block all traffic Intrus | ion Prevention O Network Disco | verv |   |   |

- Step 5 Click Save.
- **Step 6** In the Add Device dialog box, check all the boxes in the Smart Licensing section.
- Step 7 Check Transfer Packets.
- Step 8Click Register and wait for device discovery and registration to complete.<br/>The following page is displayed after the device has been added.

| Device Management                                                                                       |                                             |         |                                         |                       |       |    |         |   |
|----------------------------------------------------------------------------------------------------|---------------------------------------------|---------|-----------------------------------------|-----------------------|-------|----|---------|---|
| List of all the devices currently registered on th                                                      | ne Firepower Management Center.             |         |                                         |                       |       |    |         |   |
| View By : Group 💙 All (1)   Error (0)   Warning (0)   Offline (0)   Normal (1)   Deployment Pending (1) |                                             |         |                                         |                       |       | ce | 🔘 Add 🔹 |   |
| Name                                                                                                    | Model                                       | Version | Licenses                                | Access Control Policy | Group |    |         |   |
| 4 🧐 Ungrouped (1)                                                                                       |                                             |         |                                         |                       |       |    |         |   |
|                                                                                                    |                                             |         |                                         |                       |       |    |         |   |
| 10.10.2.45<br>10.10.2.45 - Routed                                                                       | Cisco Firepower Threa<br>Defense for VMWare | 6.2.3   | Base, Threat, Malware,<br>URL Filtering | Initial policy        |       |    | 0 0 8   | č |
|                                                                                                    |                                             |         |                                         |                       |       |    |         |   |

#### What to do next

See Configure Managed Device Interfaces, on page 3.

# **Configure Managed Device Interfaces**

This task shows how to configure the managed device's inside and outside interfaces with IP addresses and subnet masks. Refer to the sample network diagram About the Network Setup.

#### Before you begin

See Configure Managed Device Interfaces, on page 3.

- Step 1
   In the Firepower Management Center, click Devices > Device Management.

   Step 2
   Click 
   (edit) next to your managed device. The Interfaces tab page is displayed.

   Step 3
   Click 
   (edit) next to GigabitEthernet0/0 to configure the inside interface.

   Step 4
   From the Mode list, click None.

   Step 5
   Check Enabled.

   Step 6
   In the Name field, enter inside.

   Step 7
   From the Sciencific Zeneralist, click None.
- Step 7From the Security Zone list, click New.
- **Step 8** In the New Security Zone dialog box, enter insidezone and click OK.
- Step 9 Click the IPv4 tab.
- **Step 10** From the **IP Type** list, click **Use Static IP**.
- Step 11In the IP Address field, enter 10.10.1.1/24.The following figure shows an example.

| Mode: None   Name: Inside   Inside Enabled   Management Only   Security Zone:   insidezone   Description:     General   IPv4   IPv6   Advanced   Hardware Configuration     IP Type:   Use Static IP   IP Address:     10.10.1.1/24               |      |
|----------------------------------------------------------------------------------------------------|------|
| Name: Inside     Security Zone:     insidezone     Description:     General     IPv4   IPv6   Advanced   Hardware Configuration     IP Type:   Use Static IP   IP Address:     10.10.1.1/24        eg. 192.0.2.1/255.255.255.128 of 192.0.2.1/255 |      |
| Security Zone: insidezone   Description:  General IPv4 IPv6 Advanced Hardware Configuration  IP Type: Use Static IP  IP Address: 10.10.1.1/24 eg. 192.0.2.1/255.255.255.128 of 192.0.2.1/25                                                       |      |
| Description:<br>General IPv4 IPv6 Advanced Hardware Configuration<br>IP Type: Use Static IP v<br>IP Address: 10.10.1.1/24 eg. 192.0.2.1/255.255.255.128 o<br>192.0.2.1/25                                                                         |      |
| General     IPv4     IPv6     Advanced     Hardware Configuration       IP Type:     Use Static IP     •       IP Address:     10.10.1.1/24     eg. 192.0.2.1/255.255.255.128 of 192.0.2.1/25                                                     |      |
| IP Type: Use Static IP<br>IP Address: 10.10.1.1/24 eg. 192.0.2.1/255.255.255.128 (<br>192.0.2.1/25                                                                                                    |      |
| IP Address: 10.10.1.1/24 eg. 192.0.2.1/255.255.255.128 (<br>192.0.2.1/25                                                                                                    |      |
|                                                                                                    | or - |
|                                                                                                    |      |
|                                                                                                    |      |
|                                                                                                    |      |
|                                                                                                    |      |
|                                                                                                    |      |
|                                                                                                    |      |
|                                                                                                    |      |
|                                                                                                    |      |
|                                                                                                    |      |
|                                                                                                    |      |
|                                                                                                    |      |

### Step 12 Click OK.

**Step 13** Repeat these tasks to configure the remaining interface as follows:

a) Name: outside Interface: GigabitEthernet0/1

Security Zone: outsidezone

IPv4 Address: 209.165.200.255/16

- Note Depending on what type of device you're managing, the interfaces might be identified differently than the preceding. For example, a virtual managed device has interfaces numbered GigabitEthernet0/0, GigabitEthernet0/1, and so on. A Firepower Threat Defense 4100 or 9300 series device has interfaces numbered Ethernet1/1, Ethernet2/1, Ethernet3/1, and so on.
- Step 14At the top of the page, click Save.<br/>Your interfaces should be displayed as follows:

L

| Add Interfaces • |
|------------------|
| Add Interfaces • |
|                  |
|                  |
| Ø                |
| Ø                |
| 6P               |
|                  |
|                  |

#### What to do next

See Add Static Routes, on page 5.

## **Add Static Routes**

A static route is a one-hop route that causes network traffic to go directly to a mapped resource; in this case, the outside gateway. We recommend setting up a static route in a simple network such as this.

For more information about static and dynamic routing, see Supported Route Types.

**Step 1** In the Firepower Management Center, click **Devices > Device Management**.

- **Step 2** Click *C* (edit) next to your managed device.
- **Step 3** Click the **Routing** tab.
- Step 4 Click Static Route.
- Step 5 Click Add Route.
- **Step 6** Enter the following information in the Add Static Route Configuration dialog box:

Interface Click outside. Available Network Add any-ipv4 to Selected Networks Gateway

Click (add) and Name the gateway outsidegateway with a Network value of 209.165.200.254.

The following figure shows an example.

| Type.           | IFA4 O IFA0                |                  |   |
|-----------------|----------------------------|------------------|---|
| Interface*      | outside                    | ¥                |   |
| Available Netv  | vork 🖒 🔘                   | Selected Network |   |
| Search          |                            | 📻 any-ipv4       | 6 |
| any-ipv4        |                            |                  |   |
| IPv4-Ben        | chmark-Tests               |                  |   |
| IPv4-Link       | -Local                     |                  |   |
| IPv4-Mult       | icast                      | Add              |   |
| IPv4-Priva      | ate-10.0.0.0-8             |                  |   |
| IPv4-Priva      | ate-172.16.0.0-12          |                  |   |
| IPv4-Priva      | ate-192.168.0.0-1          |                  |   |
|                 | ate-All-RFC1918            |                  |   |
|                 | -v4-Relay-Allycasi         |                  |   |
| Gateway*        | outsidegateway             | ▼ ③              |   |
| Metric:         | 1                          | (1 - 254)        |   |
| Tunneled:       | (Used only for default Rou | te)              |   |
| Route Tracking: |                            | ¥ ()             |   |
|                 |                            |                  |   |

#### Step 7 Click OK.

**Step 8** At the top of the page, click **Save**.

#### What to do next

See Add a NAT Policy, on page 6.

# **Add a NAT Policy**

The managed device uses NAT to enable communication between internal, non-routable IP addresses (like 10.10.2.1) and the internet. Routable, public IP addresses are scarce; without NAT, you would be severely restricted in the IP addresses you could use. The NAT policy you set up in this task forwards packets from the inside interface to the outside interface.

For more information about NAT, see Why Use NAT?

**Step 1** In the Firepower Management Center, click **Devices** > **NAT**.

- **Step 2** Click New Policy > Threat Defense NAT.
- **Step 3** In the New Policy dialog box, enter the following information:

Name Enter Inside-Outside-NAT Description Enter an optional description. Selected Devices Add 10.10.2.45 to Selected Devices.

- Step 4 Click Save.
- **Step 5** After the page refreshes, click **Add Rule**.
- **Step 6** Click the **Interface Objects** tab.
- **Step 7** Add the security zones you created earlier as source and destination interface objects as follows:

| NAT Rule:             | Auto NAT F  | Rule     | *                     |                              |   |                                 |    |
|-----------------------|-------------|----------|-----------------------|------------------------------|---|---------------------------------|----|
| Type:                 | Dynamic     |          | ▼                     | e                            |   |                                 |    |
| Interface Objects     | Translation | PAT Pool | Advanced              |                              |   |                                 |    |
| Available Interface ( | Objects 🖒   |          |                       | Source Interface Objects (1) |   | Destination Interface Objects ( | 1) |
| 🔍 Search by name      |             |          |                       | insidezone                   | 8 | and outsidezone                 | f  |
| 🔒 insidezone          |             |          |                       |                              |   |                                 |    |
| 🔒 outsidezone         |             | (        | Add to                |                              |   |                                 |    |
|                       |             |          | Source                |                              |   |                                 |    |
|                       |             |          | Add to<br>Destination |                              |   |                                 |    |
|                       |             |          |                       |                              |   |                                 |    |
|                       |             |          |                       |                              |   |                                 |    |
|                       |             |          |                       |                              |   |                                 |    |
|                       |             |          |                       |                              |   |                                 |    |

- **Step 8** Click the **Translation** tab.
- **Step 9** Click (2) (Add) next to **Original Source**.
- **Step 10** In the New Network Objects dialog box, enter the following information:

| Name                          |
|-------------------------------|
| Enter insidesubnet            |
| Description                   |
| Enter an optional description |
| Network                       |
| Enter 10.10.2.0/24            |

Step 11From the Translated Source list, click Destination Interface IP.<br/>The following figure shows an example Add NAT Rule dialog box.

| Add NAT Rule      |                      |           |                    |                                                                                                  |
|-------------------|----------------------|-----------|--------------------|--------------------------------------------------------------------------------------------------|
| NAT Rule:         | Auto NAT Rule        | ~         |                    |                                                                                                  |
| Гуре:             | Dynamic              | ▼  Enable |                    |                                                                                                  |
| nterface Objects  | Translation PAT Pool | Advanced  |                    |                                                                                                  |
| Original Packet   |                      |           | Translated Packet  |                                                                                                  |
| Original Source:* | insidesubnet         | ¥ ()      | Translated Source: | Destination Interface IP                                                                         |
|                   |                      |           |                    | The values selected for Destination Interface<br>Objects in 'Interface Objects' tab will be used |
| Original Port:    | ТСР 👻                |           |                    |                                                                                                  |
|                   |                      |           | Translated Port:   |                                                                                                  |
|                   |                      |           |                    |                                                                                                  |
|                   |                      |           |                    |                                                                                                  |
|                   |                      |           |                    |                                                                                                  |
|                   |                      |           |                    |                                                                                                  |
|                   |                      |           |                    |                                                                                                  |

### Step 12 Click OK.

**Step 13** At the top of the page, click **Save**.

## **Step 14** Deploy your changes.

- a) At the top of the page, click **Deploy**.
- b) Optional. Expand the device to display the changes you're about to make.
- c) Check the box to the left of the device. The following figure shows an example.

| 4   | Device                                                                                                    | Inspect Interruption | Туре | Group | Current Versi |
|-----|----------------------------------------------------------------------------------------------------|----------------------|------|-------|---------------|
| 7 8 | =10.10.2.45                                                                                                    | No                   | FTD  |       | 2018-05-01 03 |
|     | D Nat Policy: Inside-Outside-NAT                                                                                                    |                      |      |       |               |
|     | Access Control Policy: Initial Policy                                                                                                    |                      |      |       |               |
|     | Intrusion Policy: Balanced Security and Co                                                                                                    | nnectivity           |      |       |               |
|     | Intrusion Policy: No Rules Active                                                                                                    |                      |      |       |               |
|     | "Dis Policy: Default Dis Policy     "     "     "     "     "     "     "     "     "     "     "     "     "     "     "     "     "     "     "     "     "     "     "     "     "     "     "     "     "     "     "     "     "     "     "     "     "     "     "     "     "     "     "     "     "     "     "     "     "     "     "     "     "     "     "     "     "     "     "     "     "     "     "     "     "     "     "     "     "     "     "     "     "     "     "     "     "     "     "     "     "     "     "     "     "     "     "     "     "     "     "     "     "     "     "     "     "     "     "     "     "     "     "     "     "     "     "     "     "     "     "     "     "     "     "     "     "     "     "     "     "     "     "     "     "     "     "     "     "     "     "     "     "     "     "     "     "     "     "     "     "     "     "     "     "     "     "     "     "     "     "     "     "     "     "     "     "     "     "     "     "     "     "     "     "     "     "     "     "     "     "     "     "     "     "     "     "     "     "     "     "     "     "     "     "     "     "     "     "     "     "     "     "     "     "     "     "     "     "     "     "     "     "     "     "     "     "     "     "     "     "     "     "     "     "     "     "     "     "     "     "     "     "     "     "     "     "     "     "     "     "     "     "     "     "     "     "     "     "     "     "     "     "     "     "     "     "     "     "     "     "     "     "     "     "     "     "     "     "     "     "     "     "     "     "     "     "     "     "     "     "     "     "     "     "     "     "     "     "     "     "     "     "     "     "     "     "     "     "     "     "     "     "     "     "     "     "     "     "     "     "     "     "     "     "     "     "     "     "     "     "     "     "     "     "     "     "     "     "     "     "     "     "     "     "     "     "     "     "     "     "     "     "     "     " |                      |      |       |               |
|     | Network Discovery                                                                                                    |                      |      |       |               |
|     | O Device Configuration (Details)                                                                                                    |                      |      |       |               |
|     | Rule Update (2017-09-13-001-vrt)                                                                                                    |                      |      |       |               |
|     | VDB (Build 290 - 2017-09-20 18:50:28)                                                                                                    |                      |      |       |               |
|     | 📀 Snort Version 2.9.12 (Build 136 - daq7)                                                                                                    |                      |      |       |               |
|     |                                                                                                    |                      |      |       |               |
|     |                                                                                                    |                      |      |       |               |

- d) Click Deploy.
- e) Wait while the changes are deployed; deployment can take several minutes. Messages are displayed to indicate the progress of the deployment.

#### What to do next

See Test the System.

I